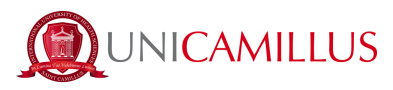

## **IDENTIFICATION GUIDE**

This guide is addressed to students who cannot activate SPID. In the case of underage students, please note that the following procedure must be carried out by the parent or person exercising parental authority.

N.B. Please have a valid identity document and a passport-size digital photo at hand.

1. Click here <u>https://unicamillus-studenti.gomp.it/Login/Index</u> (Gomp student portal).

2. Do the registration by clicking on "Sign-up". *If you have already signed up for the portal, continue from step 4 (if, for example, you had previously pre-registered).* 

| Unicamillus / Portale Studenti |  |  |  |  |  |
|--------------------------------|--|--|--|--|--|
| → Psw sp:d                     |  |  |  |  |  |
| L ID                           |  |  |  |  |  |
| Password                       |  |  |  |  |  |
|                                |  |  |  |  |  |
| Sign-up Forgot password?       |  |  |  |  |  |
|                                |  |  |  |  |  |
|                                |  |  |  |  |  |

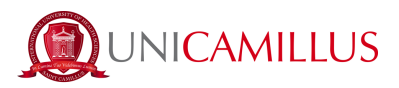

3. You will be redirected to the sign-up page, where you have to enter all your personal data, which must be confirmed by clicking on the "Next" button. Foreign-born students will need to select the "Foreign country" option in the "Province of birth" section and select the phrasing "Foreign student without tax identification number."

|                                  | Nuovo | account 🕰+ |  |
|----------------------------------|-------|------------|--|
|                                  |       |            |  |
|                                  |       |            |  |
|                                  |       |            |  |
| Nome                             |       |            |  |
| Cognome                          |       |            |  |
|                                  |       |            |  |
| Data di nascita                  |       |            |  |
| gg / mm / aaaa                   |       |            |  |
| Provincia di nascita             |       |            |  |
|                                  |       |            |  |
| Comune o stato estero di nascita |       |            |  |
|                                  |       |            |  |
| Località di nascita              |       |            |  |
| Gapara                           |       |            |  |
| Seleziona genere                 |       |            |  |
|                                  |       |            |  |
| Codice fiscale                   |       |            |  |

4. Once the sign-up procedure is completed, you will be emailed credentials to access your personal area, which you should not reveal to anyone.

| Utente creato con successo! I tuoi dati di accesso al portale li riceverai per mail |                                                                                     | Nuovo account 🕰 + |
|-------------------------------------------------------------------------------------|-------------------------------------------------------------------------------------|-------------------|
|                                                                                     | Utente creato con successo! I tuoi dati di accesso al portale li riceverai per mail | LOGIN             |

5. Log in to your personal area on the student portal by inserting your credentials (<u>https://unicamillus-studenti.gomp.it/Login/Index</u>). If you wish to switch language, click on the third blue button on the left.

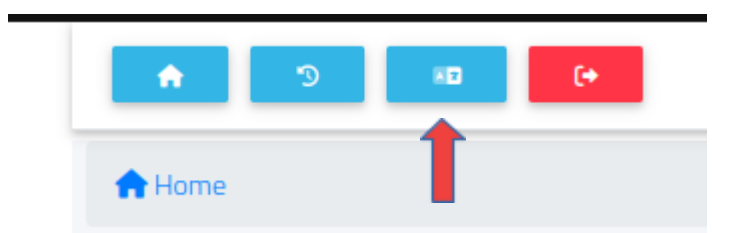

Please note: If you need to retrieve your credentials, email us at office@unicamillus.org specifying your name, surname and degree course.

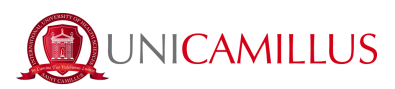

6. At the "Personal Data" section, click on "identification":

| <b>↑</b> ⊃ ∞       | (*                               |                              |               |                        |                    |
|--------------------|----------------------------------|------------------------------|---------------|------------------------|--------------------|
| Home               | _                                |                              |               |                        |                    |
|                    |                                  |                              |               |                        |                    |
| 00                 |                                  | <b>_</b> +                   |               | <b>0</b>               | Ê                  |
| Green Pass         | Personal data                    | Registration and Entry Tests | Career        | Certificates           | Titles Declaration |
|                    | #                                | 20                           | <b></b>       | <b>(</b>               |                    |
| Fees               | Placement                        | Settings and support         | Notices       | International Mobility |                    |
|                    |                                  |                              |               |                        |                    |
|                    |                                  |                              |               |                        |                    |
|                    |                                  |                              |               |                        |                    |
|                    |                                  | Personal                     | l data 🔚      |                        |                    |
|                    | ∎ <b>Q</b> ∎                     | <b>A</b>                     |               | 5                      | 6                  |
| dent personal data | Residence                        | Domicile                     | Citizenship   | Contacts               | My photo           |
| Ġ                  | 8                                |                              |               |                        |                    |
| Disability         | SLD - Specific Learning Disorder | I.S.E.E. Authorization       | Identity card | Iban                   | Residence perm     |
|                    |                                  |                              |               |                        |                    |
| Visa               | Alias Career Activation          | Identification               |               |                        |                    |
|                    |                                  | $\smile$                     |               |                        |                    |
|                    |                                  |                              |               |                        |                    |
|                    |                                  |                              |               |                        |                    |

(like a selfie) and your ID document front and back.

7. At the following section, click on the bottom and upload a live close-up photo of the front face

| Home |                                                  |  |
|------|--------------------------------------------------|--|
|      | Identificazione 🗉                                |  |
|      | With this page you can change your personal info |  |
|      | Update personal photo                            |  |
|      | ٥                                                |  |
| ſ    | Update your document                             |  |
|      | Front                                            |  |
|      |                                                  |  |
|      | Back                                             |  |
|      |                                                  |  |

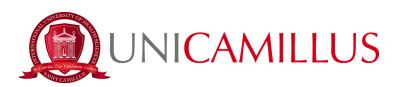

8. Put the required data related to your ID document.

| Body which issued the document                                                 | ID Document  |  |  |  |
|--------------------------------------------------------------------------------|--------------|--|--|--|
| Ente o comune che ha rilasciato il documento Inserisci il numero del documento |              |  |  |  |
| Release date                                                                   | Expired date |  |  |  |
| 25/05/2023                                                                     |              |  |  |  |
| Tipologia del documento                                                        |              |  |  |  |
| Other *                                                                        |              |  |  |  |
|                                                                                |              |  |  |  |
| Update phone number                                                            |              |  |  |  |
| Phone Number 320 483 5062                                                      |              |  |  |  |

9. Now put your telephone number paying attention to the area code (e.g. Italy: + 39).

| Update phone number |                               |  |
|---------------------|-------------------------------|--|
| Phone Number        | 1+39 • Numero di telefono     |  |
|                     | Isle of Man +44               |  |
|                     | Israel (ישראל) +972<br>■ 1972 |  |
|                     | Italy (Italia) +39            |  |
|                     | ► Jamaica +1                  |  |
| u versione          | ● Japan (日本) +81              |  |

Click on "send data". Please note that the phone number you put will be the one to which the OTP code will be sent for the identification.

10. You will be directed to the following page and you will have to put the OTP code received by text message. Click on "concludi".

| Home                                                                         |          |  |  |  |
|------------------------------------------------------------------------------|----------|--|--|--|
| Identifica                                                                   | zione 🗉  |  |  |  |
| Inserire il codice OTP ricevuto via SMS al numero abbinato al profilo utente |          |  |  |  |
|                                                                              |          |  |  |  |
| INDIETRO                                                                     | CONCLUDI |  |  |  |
|                                                                              |          |  |  |  |

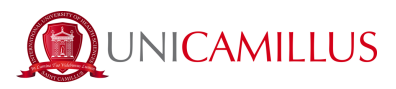

11. After your data has been correctly submitted. The Registrar's Office will proceed with identification. If it confirms your identity, you will receive a text message and a confirmation e-mail. Otherwise, you will receive an email with the reason for rejection, at which point you can make a new request.

## FOR INFO PLEASE CALL THE STUDENT OFFICE AT +39 06400640 OR EMAIL THEM AT office@unicamillus.org